## trust electric heating

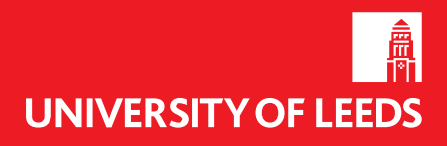

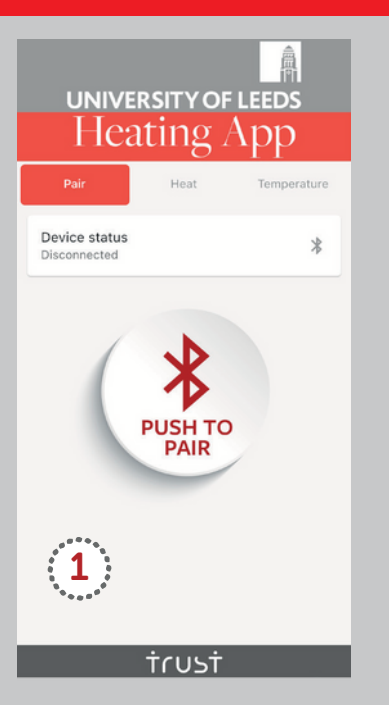

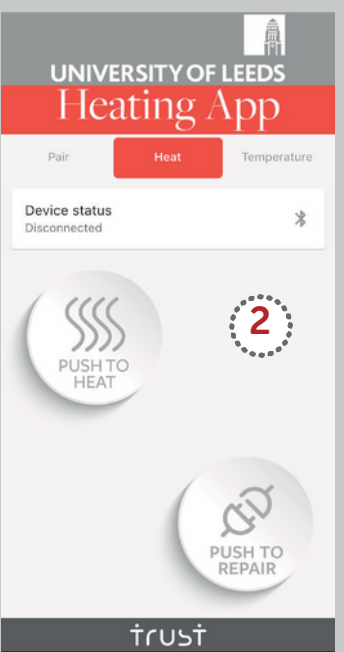

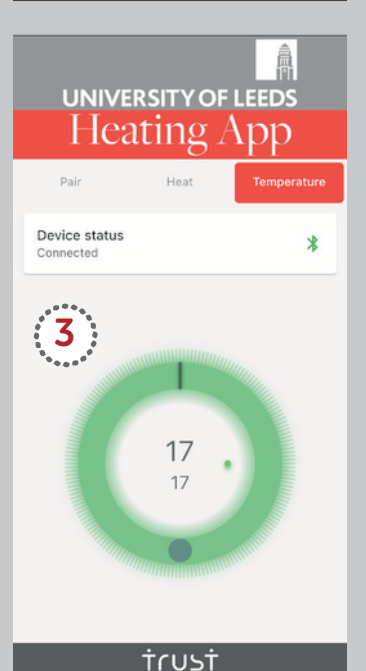

## **Instructions: The University of Leeds - Heating App**

## 1. Activate Bluetooth within your phone settings.

 Launch the "University of Leeds - Heating" application on your phone, it can be found in Google Play and App Store. Or scan the QR codes:

Google Playstore

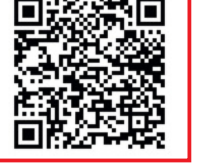

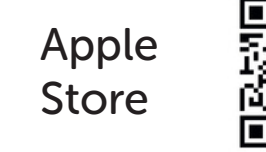

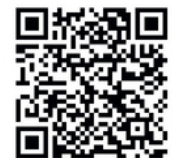

3. Once the app on your phone has been downloaded open the app.

4. You will see a screen that says: Push to Pair. 1

5. Tap the Push to Pair button.

6. The camera on your phone will now launch.

7. Scan the QR code on the side of the radiator, the screen should now jump to the Push to Heat screen.

8. Swipe right to the Temperature screen to set your desired temperature by moving the grey dot around the circle. 3

9. The radiator will now come on for a 2-hour period for that set temperature.

10. If you require further heat after the 2 hours just tap the Push to Heat button and another 2 hours of heat will be activated.

11. When you leave your accommodation, the Bluetooth thermostat will disconnect automatically and will connect again when you enter your accommodation.

## NOTE

If you manually turn off the Bluetooth on your device, in order to reconnect to the thermostat, you will have to turn Bluetooth back on and restart your phone. This will allow you to relaunch the app and begin the process again.

our radiator is pre-programmed to come on in the morning between 06:00hrs - 08:00hrs, and between 17:00hrs - 19:00hrs in the evening.

If Bluetooth device is present it will come on at 17°C If Bluetooth device is not present it will come on at 10°C

In communal areas there is no Bluetooth present, to operate the radiator, press the Push to Heat button and then use the arrow buttons to set the required temperature. Then press the Push to Heat Button again to set it. The radiator will now come on for 2 hours. If more heat is required then repeat the process.